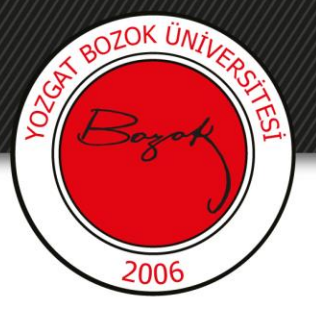

# **YOZGAT BOZOK ÜNİVERSİTESİ**

#### BOYSİS Üzerinde Ders Sunusu Ekleme ve Düzenleme

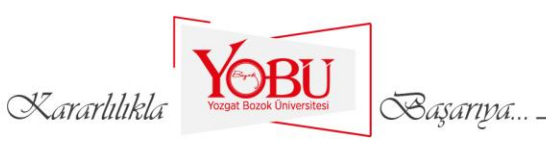

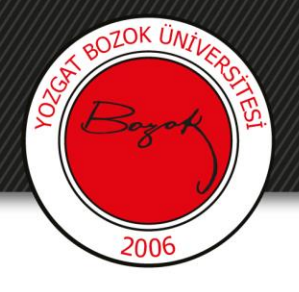

#### Amaç

- Dersin sorumlu öğretim elemanı yapacağı canlı dersler için BOYSİS'te öncesinden ders sunusunu paylaşmalı ve öğrencilere sunmalıdır.
- Bu anlatımda BOYSİS üzerinde ders sunusu ekleme ve düzenleme işlemlerinin nasıl yapılacağı gösterilmiştir.

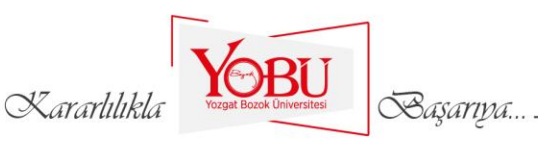

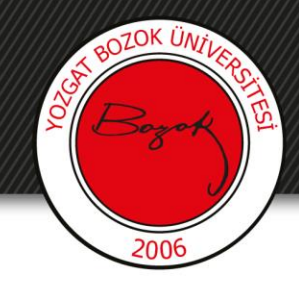

### DERS SUNUSU EKLEME

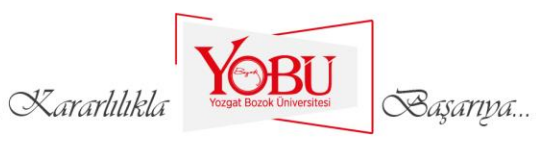

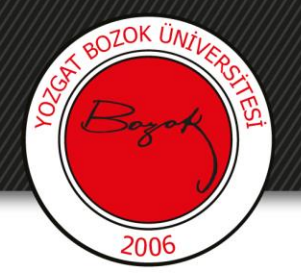

#### 1- Dersin ana sayfasından 'Düzenlemeyi aç' butonu tıklanır.

| ■ BOYSIS Türkçe (tr) ▼                                              |                                                 | 🜲 🍺 TOLGA HAYIT 🔿 🕞 |
|---------------------------------------------------------------------|-------------------------------------------------|---------------------|
| <ul> <li>ING</li> <li>Katılımcılar</li> <li>Yetkinlikler</li> </ul> | İngilizce<br>Ana sayfa / Derslerim / ING        | Düzenlemeyi aç      |
| I Notlar                                                            |                                                 |                     |
| 🗅 Genel                                                             | Duyurular                                       |                     |
| 🗅 1. HAFTA                                                          | Genel haberler ve duyurular                     |                     |
| 🗅 2. HAFTA                                                          |                                                 |                     |
| 🗅 3. HAFTA                                                          | 1. HAFTA                                        |                     |
| 🗅 4. HAFTA                                                          | 📴 1. HAFTA DERS SUNUSU                          | 2                   |
| 🗅 5. HAFTA                                                          | 1. HAFTA DERS NOTU                              |                     |
|                                                                     | Xararlılıkla Vezgat Boxok Üniversitesi Başarıpa | P=2                 |

#### ROZOK ÜNİVERA Bozort 2006

2- Hangi haftaya ders sunusu eklenecekse o haftanın altında bulunan 'Yeni bir etkinlik ya da kaynak ekle' butonu tıklanır.

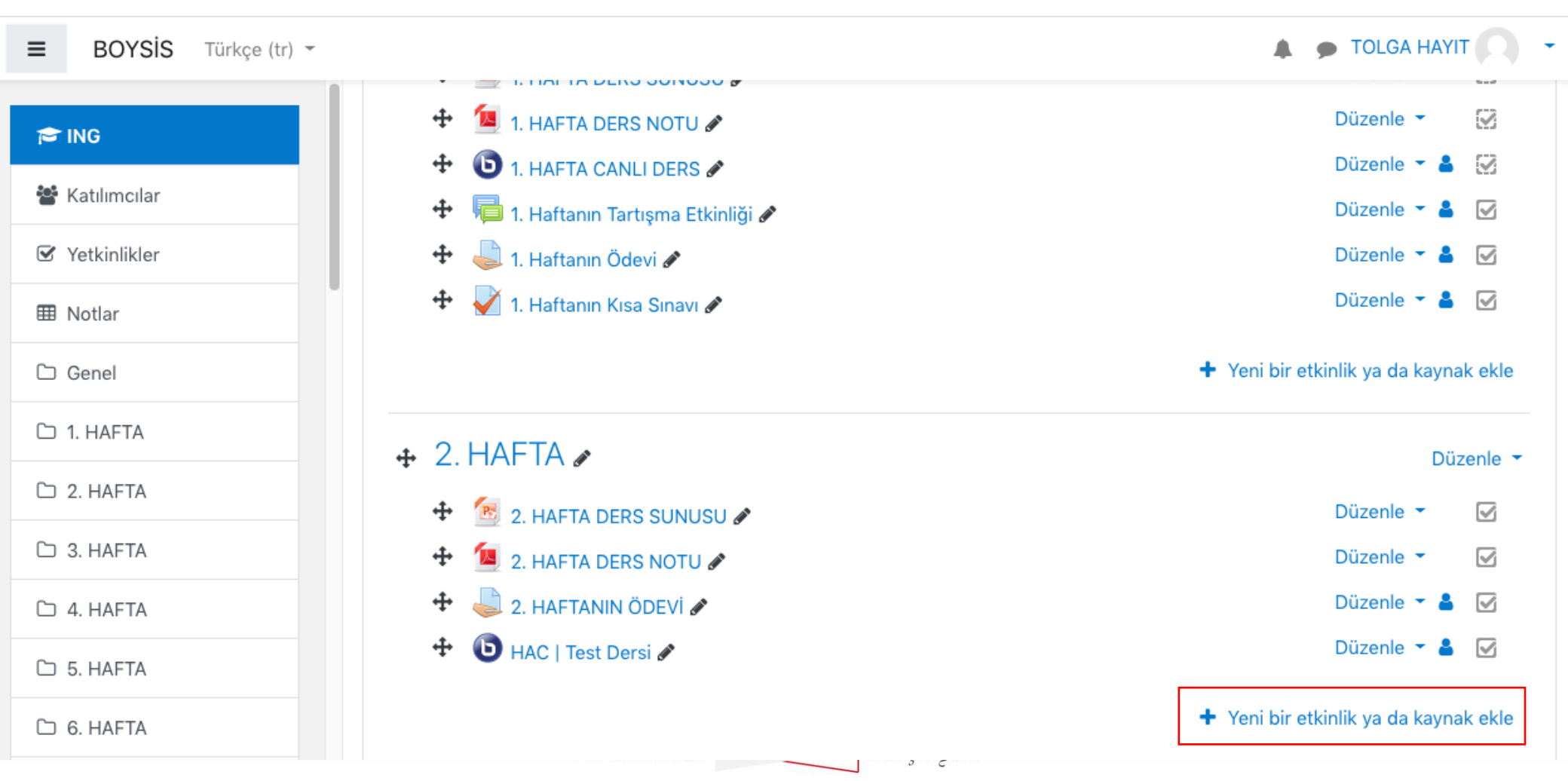

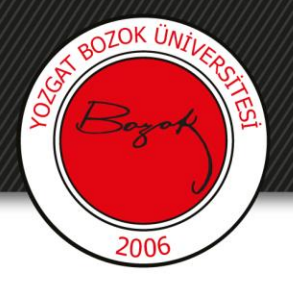

#### 3- Açılan pencerede 'Kaynak' butonuna tıklanır.

Yeni bir etkinlik ya da kaynak ekle × Q Ara Etkinlikler Kaynaklar Tümü ? 20 G Anket Anket (Hazır **BigBlueButtonB** (Geribildirim) ölçekli) Anket (Mini) Attendance Ν Ders ☆ 0 ☆ 0 ☆ 0 ☆ 0 ☆ 0 ☆ 0 H-P H5P Kaynak Sohbet Forum Sayfa Sinav 0 ☆ **0** ☆ 0 ☆ 0 ☆ **0** ☆ ☆ 0 70 URL Çalıştay Ödev ☆ 0 ☆ 0 ☆ 0 Kararlılıkla Başarıya...

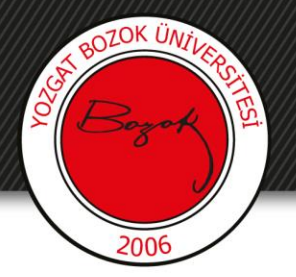

#### 4- Ad ve isteğe göre açıklama bölümleri doldurulur.

| ≡ BOYSİS Türkçe (tr) -                                              |                                                  |                                                   | TOLGA HAYIT        |
|---------------------------------------------------------------------|--------------------------------------------------|---------------------------------------------------|--------------------|
| <ul> <li>ING</li> <li>Katılımcılar</li> <li>Yetkinlikler</li> </ul> | İngilizce<br>Ana sayfa / Derslerim / ING / 2.    | HAFTA / Yeni bir Kaynak, 2. HAFTA içine ekleniyor |                    |
| ⊞ Notlar     □ Genel                                                | 🗅 Yeni bir Kaynak, 2                             | 2. HAFTA içine ekleniyorø                         |                    |
|                                                                     | <ul> <li>Genel</li> <li>Ad</li> <li>●</li> </ul> | 2. Haftaya Ait Ders Sunusu                        | ▶ Hepsini genişlet |
| C 3. HAFTA                                                          | Açıklama                                         |                                                   |                    |
| <ul> <li>4. HAFTA</li> <li>5. HAFTA</li> </ul>                      |                                                  | Ciklama                                           |                    |
| C 6. HAFTA                                                          |                                                  |                                                   |                    |
|                                                                     |                                                  | Voor                                              |                    |

Kararlılıkla

Başarıya.

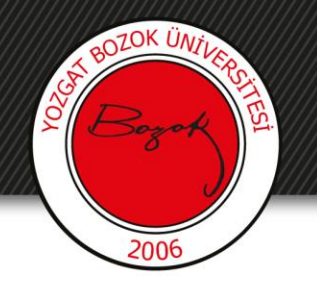

5- Ders sunusu dosyası yüklenir.

| ≡ BOYSİS Türkçe (tr) - |               | 🜲 🍺 TOLGA HAYIT                                                   | ~                                                                                                    |                                                                                                |   |
|------------------------|---------------|-------------------------------------------------------------------|----------------------------------------------------------------------------------------------------|------------------------------------------------------------------------------------------------|---|
| star ING               |               | © ≧ è ♥ ♥ ₽ ₽                                                     |                                                                                                    |                                                                                                |   |
| 嶜 Katılımcılar         |               | Açıklama                                                          |                                                                                                    |                                                                                                |   |
| 🗹 Yetkinlikler         |               |                                                                   |                                                                                                    |                                                                                                |   |
| I Notlar               |               | 🗆 Ders sayfasında açıklama göster 👔                               |                                                                                                    |                                                                                                |   |
| 🗅 Genel                | Dosyaları seç | Yeni dosyalar için maksimum boyut: 200MB                          |                                                                                                    |                                                                                                |   |
| 🗅 1. HAFTA             |               | Dosyalar                                                          |                                                                                                    |                                                                                                |   |
| 🗅 2. НАГТА             |               |                                                                   |                                                                                                    |                                                                                                |   |
| C 3. HAFTA             |               | Filerali istelikinin danuslan kumun süsüllenin kumun küsinin      | Dosya seçici                                                                                                    |                                                                                                | × |
|                        |               | Ekiemek isteolojiniz dosýdali boraya surukterji birakabili siniz. |                                                                                                    |                                                                                                |   |
|                        |               |                                                                   | <ul> <li>m Content Dank</li> <li>m Sunucu dosyaları</li> <li>m Recent files</li> <li>▲ Dosya yükle</li> <li>▲ URL İndirici</li> <li>m Kişisel dosyalar</li> <li>♦ Wikimedia</li> </ul> | Dosya<br>Dosya Seç Dosya seçilmedi<br>Farklı kaydet<br>Yazar<br>TOLGA HAYIT<br>Lisansı seçin Q |   |
|                        |               | Kararlılıkla                                                      |                                                                                                    | Tüm hakları saklıdır<br><b>3.</b><br>Bu dosyayı yükle                                          | ~ |

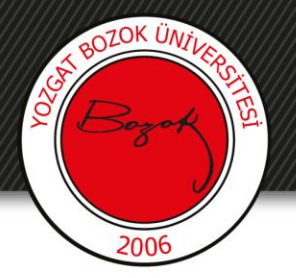

#### 6- Yekinlikler bölümünden ilgili yetkinlik seçilir.

| ■ BOYSİS Türkçe (tr) - |                                              | 🜲 🍺 TOLGA HAYIT 🔍                                                                                                    |
|------------------------|----------------------------------------------|----------------------------------------------------------------------------------------------------|
| r ING                  | <ul> <li>Görünüm</li> </ul>                  |                                                                                                    |
| 🖀 Katılımcılar         | Genel eklenti ayarları                       |                                                                                                    |
| 🗹 Yetkinlikler         | <ul> <li>Erisilebilirliği sınırla</li> </ul> |                                                                                                    |
| III Notlar             | Etkiplik tomomlomo                           |                                                                                                    |
| 🗅 Genel                |                                              |                                                                                                    |
| 🗅 1. HAFTA             | Yetkinlikler                                 |                                                                                                    |
| 🗅 2. HAFTA             | Ders yetkinikien 🕜 Seç                       | m yok                                                                                                    |
| 🗅 3. HAFTA             | Ar                                           | a <b>V</b>                                                                                                    |
| 🗅 4. HAFTA             | Etkinlik tamamlandığında:<br>Öğr             | endiği dil becerileri ışığında yaşadığı olayları ve deneyimlerini aktarabilme Yetkinlik2                                                  |
| 🗅 5. HAFTA             | Fark                                         | lı konularla ilgili görüşlerini açıklayabilme ve tartışma yapabilme Yetkinlik3<br>cükleri daha doğru bicimde telaffuz edebilme Yetkinlik4 |
| C 6. HAFTA             | Bu formda 🜒 işaretli alanlar gereklic        | lı okuma becerilerini uygulayabilme Yetkinlik5                                                                                            |

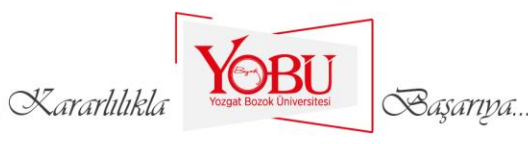

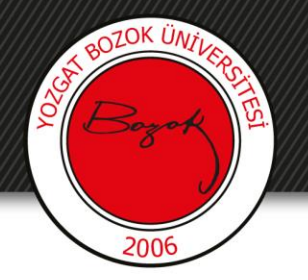

#### 7- Kaydet ve derse dön butonu tıklanır.

| ■ BOYSİS Türkçe (tr) - |                                              | 🜲 🍺 TOLGA HAYIT 📿                                                                    |
|------------------------|----------------------------------------------|--------------------------------------------------------------------------------------|
| r ING                  | <ul> <li>Erişilebilirliği sınırla</li> </ul> |                                                                                      |
| 🖀 Katılımcılar         | Etkinlik tamamlama                           |                                                                                      |
| ☑ Yetkinlikler         | <ul> <li>Yetkinlikler</li> </ul>             |                                                                                      |
| I Notlar               | Ders yetkinlikleri 🕜                         | × Farklı konularla ilgili görüşlerini açıklayabilme ve tartışma yapabilme Yetkinlik3 |
| 🗅 Genel                |                                              | Ara 🔻                                                                                |
| 🗅 1. HAFTA             | Etkinlik tamamlandığında:                    | Hiçbir şey yapma 🗢                                                                   |
| 🗅 2. HAFTA             |                                              |                                                                                      |
| 🗅 3. HAFTA             |                                              | Kaydet ve derse dön Kaydet ve göster Iptal                                           |
| 🗅 4. HAFTA             | Bu formda  işaretli alanlar gerek            | lidir.                                                                               |

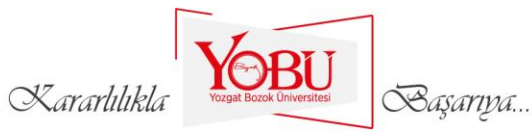

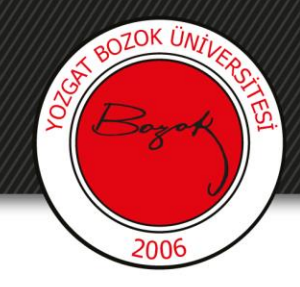

## DERS SUNUSU DÜZENLEME

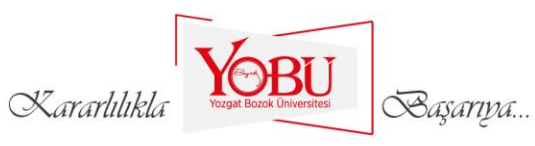

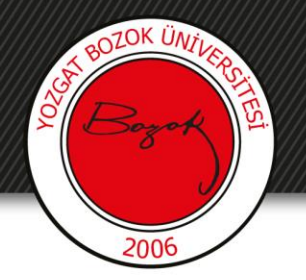

#### 1- 'Düzenle' butonu altından 'Ayarları düzenle' butonu tıklanır.

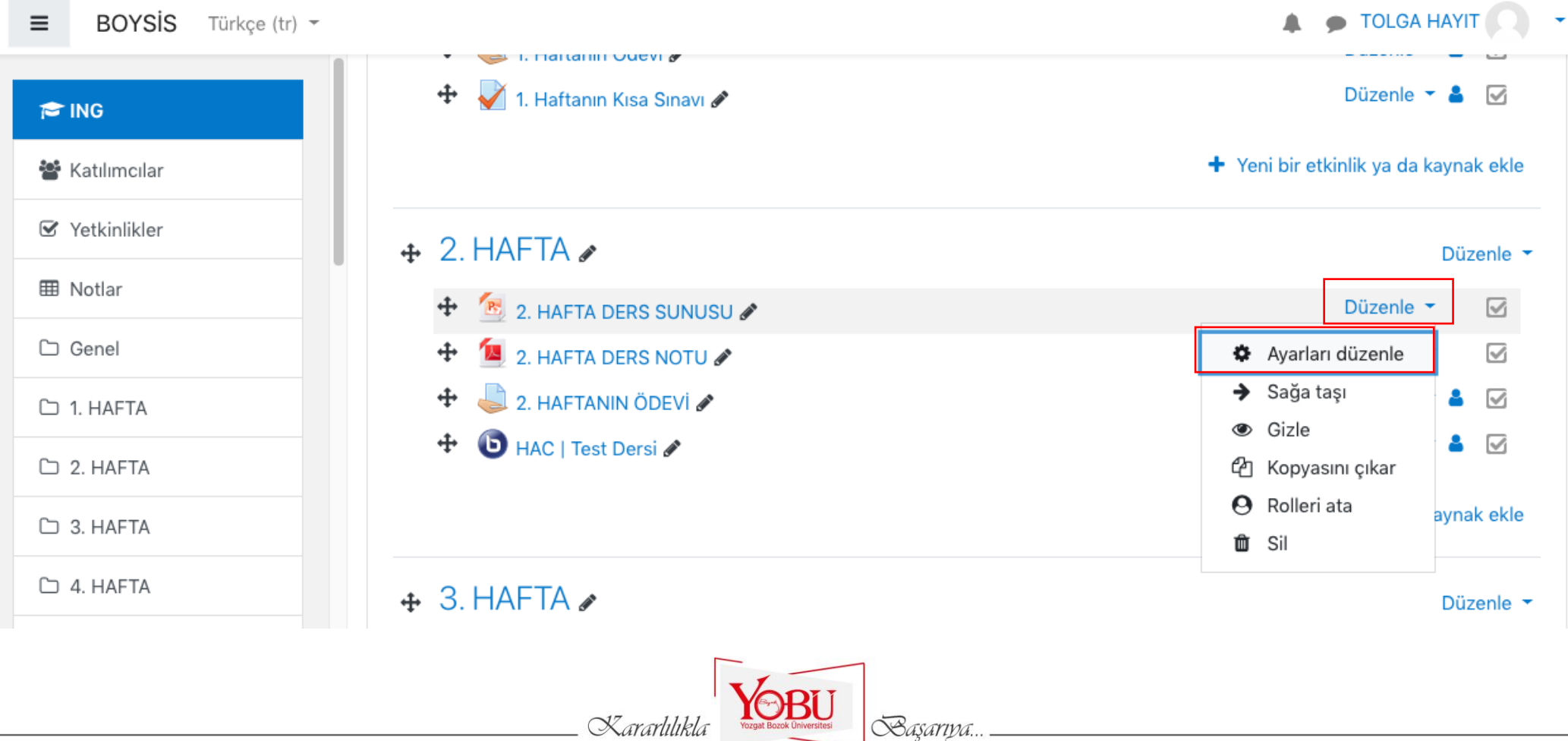

Kararlılık

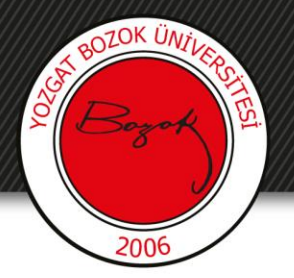

#### 2- Ad ve diğer girilen bilgiler düzenlenir.

| ≡ BOYSİS Türkçe (tr) -                                              |                                                       |                                           | TOLGA HAYIT      |
|---------------------------------------------------------------------|-------------------------------------------------------|-------------------------------------------|------------------|
| <ul> <li>ING</li> <li>Katılımcılar</li> <li>Yetkinlikler</li> </ul> | İngilizce<br>Ana sayfa / Derslerim / ING / 2. HAFTA / | Yeni bir Kaynak, 2. HAFTA içine ekleniyor |                  |
| I Notlar                                                            | Neni hir Kaynak, 2, HA                                | ETA icine eklenivore                      |                  |
| 🗅 Genel                                                             |                                                       |                                           | Hepsini genişlet |
| 🗅 1. HAFTA                                                          | ▼ Genel                                               |                                           | 1                |
| 🗅 2. НАҒТА                                                          | Ad <b>9</b> 2. H                                      | aftaya Ait Ders Sunusu                    |                  |
| 🗅 3. HAFTA                                                          | Açıklama 🕽                                            |                                           |                  |
| 🗅 4. HAFTA                                                          | ٢                                                     | ▲ ♥ ♥ ♥ ₽ H-P                             |                  |
| 🗅 5. HAFTA                                                          | Açık                                                  | ama                                       |                  |
| 🗅 6. HAFTA                                                          |                                                       |                                           |                  |
| C 7. HAFTA                                                          |                                                       |                                           | <i>k</i>         |

Kararlılıkla

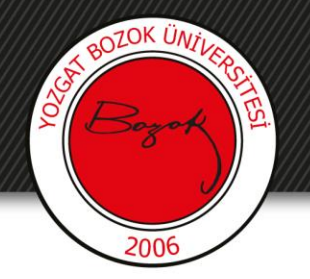

#### 3- Kaydet ve derse dön butonu tıklanır.

| ■ BOYSIS Türkçe (tr) - |                                              | 🜲 🍺 TOLGA HAYIT                                                                      |
|------------------------|----------------------------------------------|--------------------------------------------------------------------------------------|
| r ING                  | <ul> <li>Erişilebilirliği sınırla</li> </ul> |                                                                                      |
| 🗃 Katılımcılar         | Etkinlik tamamlama                           |                                                                                      |
| ☑ Yetkinlikler         | <ul> <li>Yetkinlikler</li> </ul>             |                                                                                      |
| I Notlar               | Ders yetkinlikleri 🛛 🔞                       | × Farklı konularla ilgili görüşlerini açıklayabilme ve tartışma yapabilme Yetkinlik3 |
| 🗅 Genel                |                                              | Ara 🔻                                                                                |
| 🗅 1. HAFTA             | Etkinlik tamamlandığında:                    | Hiçbir şey yapma 🗢                                                                   |
| 🗅 2. HAFTA             |                                              |                                                                                      |
| 🗅 3. HAFTA             |                                              | Kaydet ve derse dön Kaydet ve göster Iptal                                           |
| 🗅 4. HAFTA             | Bu formda 🕕 işaretli alanlar gerek           | lidir.                                                                               |

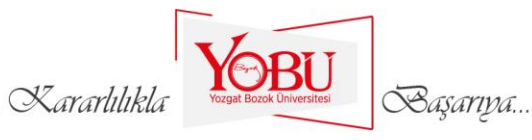